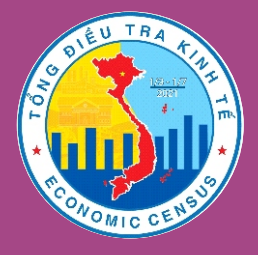

## TÔNG ĐIỀU TRA KINH TẾ NĂM 2021 giai đoạn 1 từ 01/3/2021

HƯỚNG DẪN KÊ KHAI THÔNG TIN

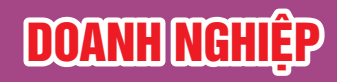

## https://thongkedoanhnghiep.gso.gov.vn

| HỆ THỐNG XỬ LÝ<br>TỔNG ĐIỀU TRA KINH TẾ 2021<br><b>ĐIỀU TRA DOANH NGHIỆP</b><br>ĐĂNG NHẬP<br>Tài khoản:                                                                     | ● Thôna ti                                                              | n đăng nhâp                                                                                                    |                                                                                   |
|----------------------------------------------------------------------------------------------------|-------------------------------------------------------------------------|----------------------------------------------------------------------------------------------------|-----------------------------------------------------------------------------------|
| Mật khẩu:<br>Nhập lại Đăng nhập                                                                                                    | Đối vo<br>Tài kh<br>Mật k                                               | ới doanh nghiệp:<br>Ioản: <b>Mã số thuế của</b><br>Ihẩu: <b>Mã số thuế của</b>                                                                                       |                                                                                   |
| <ul> <li>Cac bước ke khai thong</li> <li>Bước 1. Đăng nhập</li> <li>Sử dụng tài khoản được cấp</li> <li>Đổi mật khẩu lần đầu</li> <li>Nhập tin phie chuyên để (r</li> </ul> | tin<br>n loại phiếu<br>Bước 3. K<br>ếu 1/DN-TB<br>n ngành,<br>nếu có)   | hoàn thành trước 30<br>lê khai thông tin Bước<br>ng tin theo phiếu<br>ogic theo thông báo • Xác nh                                                                   | D <b>J/5/22022</b><br>c 4. Gửi phiếu<br>hành kê khai phiếu<br>ận hoàn thành phiếu |
| <ul> <li>Phiếu số 1/DN-<br/>Doanh nghiệp</li> <li>Hướng dẫn nhập phi</li> <li>Hướng dẫn uhập phi</li> <li>Hướng dẫn uhập phi</li> <li>Hướng dẫn uhập phi</li> </ul>         | TB: Phiếu thu thập thông<br>sẽ kê khai một hoặc nhiều<br>ếU<br>GYHY htt | tin đối với doanh nghiệp, họ<br>phiếu chuyên ngành tương<br>Hướng dẫn tra cứu n<br>Dia tra cứu n<br>Dia tra cứu n<br>Dia tra cứu n<br>Dia tra cứu n<br>Dia tra cứu n | ợp tác xã năm 2020<br>g ứng<br>nã sản phẩm<br>g_GvUf80                            |
| Điều tra viên:         Số điện thoại:         Email:                                                                                                    |                                                                         | Phòng Thu thập Thông tir<br>Cục Thống kê tỉnh Quả<br>Ettttkqna@gso.                                                                                                  | n thống kê<br>ng Nam<br>gov.vn                                                    |